INF 120 – JAVA (TP1)

JOHN CHAUSSARD - OCT. 2010

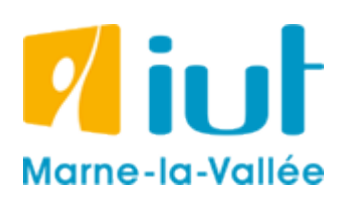

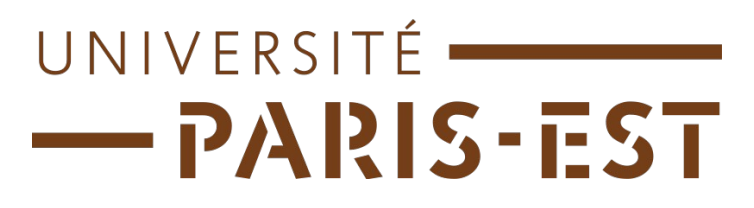

## <u>TP de Java nº1</u>

### 1 AVANT DE COMMENCER...

Avant de commencer, on va vérifier que Windows a été correctement configuré pour pouvoir écrire des programmes en Java.

- 1. Cliquez sur **Démarrer**, puis sur **Exécuter**.
- 2. Dans la fenêtre qui s'affiche, entrez **cmd** et appuyez sur **OK**.

| Exécuter |                             |                                |                                       | <u>?</u> ×                      |
|----------|-----------------------------|--------------------------------|---------------------------------------|---------------------------------|
|          | Entrez le no<br>ressource I | om d'un progr<br>nternet, et W | amme, dossier, o<br>/indows l'ouvrira | document ou d'une<br>pour vous. |
| Ouvrir : |                             |                                |                                       |                                 |
|          | L                           | OK                             | Annuler                               | Parcourir                       |

3. La fenêtre qui s'affiche est appelée l'invite de commande. Sous Linux, on appelle ceci le terminal. Dans l'invite de commande, tapez **javac**, et validez en appuyant sur la touche entrée.

4. Si le message "*javac n'est pas reconnu en tant que commande interne*" s'affiche, fermez la fenêtre et passez à l'<u>étape 5</u>. Sinon, tout va bien : vous pouvez fermer la fenêtre et passer à l'<u>exercice 2</u>.

| cv C:\WINDOWS\system32\cmd.exe                                                                                                    |          |
|----------------------------------------------------------------------------------------------------|----------|
| Microsoft Windows XP [version 5.1.2600]<br>(C) Copyright 1985-2001 Microsoft Corp.                                                     | <b>_</b> |
| U:∖>javac<br>'javac' n'est pas reconnu en tant que commande interne<br>ou externe, un programme exécutable ou un fichier de commandes. |          |
| U:\>_                                                                                                    |          |
|                                                                                                    |          |
|                                                                                                    |          |
|                                                                                                    |          |
|                                                                                                    |          |
|                                                                                                    |          |
|                                                                                                    |          |
|                                                                                                    | -        |

5. Ouvrez le Poste de travail, allez dans le **disque dur C**, puis dans le dossier **Program Files**. Là, cherchez le dossier **Java** et entrez-y.

6. Cherchez un dossier dont le nom commence par **jdk** puis qui est suivi par un numéro de version (si il y en a plusieurs, prenez celui avec le numéro le plus haut) puis entrez-y.

7. Entrez ensuite dans le dossier **bin**, et vérifiez qu'il y a un programme **java.exe** et un programme **javac.exe**. Notez bien le chemin complet de ce dossier (par exemple, en copiant l'adresse située dans la barre d'adresse du dossier).

Dans l'exemple, le chemin complet du dossier est C:\Program Files\Java\jdk1.6.0\_21\bin

| C:\Program      | Files\Java\jdk:   | 1.6.0_21\bin           |                |                                                              |                             |                  |                | _O×           |
|-----------------|-------------------|------------------------|----------------|--------------------------------------------------------------|-----------------------------|------------------|----------------|---------------|
| Fichier Edition | Affichage C       | outils ?               |                |                                                              |                             |                  |                | <b>.</b>      |
|                 | <u>• 🕘 • </u>     |                        | her 🕑 Dossi    | ers 🛛 🔂 🍞                                                    | ×9                          | <b></b>          |                |               |
| Adresse 🛅 🔜     | Program Files\Jav | a\jdk1.6.0_21\bin      |                |                                                              |                             |                  |                | 💌 🄁 ок        |
|                 |                   | -                      |                |                                                              |                             |                  |                |               |
| appletviewer    | apt.exe           | beanreg.dll            | extched Descri | ption : Java(TM) F<br>prise : Oracle<br>p.du.fichier : 6.0.2 | Platform SE binary<br>210.6 | jar.exe          | jarsigner.exe  | java.exe      |
|                 |                   |                        |                | de création : 01/09<br>: 27,0 Ko                             | 9/2010 14:20                | (III)            |                |               |
| javac.exe       | javadoc.exe       | javah.exe              | javap.exe      | java-rmi.exe                                                 | javaw.exe                   | javaws.exe       | jconsole.exe   | jdb.exe       |
|                 |                   | -                      |                |                                                              |                             |                  |                |               |
| jhat.exe        | jinfo.exe         | jli.dll                | jmap.exe       | jps.exe                                                      | jrunscript.exe              | jstack.exe       | jstat.exe      | jstatd.exe    |
| <b>*</b>        |                   |                        |                |                                                              | -                           |                  |                |               |
| jvisualvm.exe   | keytool.exe       | kinit.exe              | klist.exe      | ktab.exe                                                     | msvcr71.dll                 | native2ascii.exe | orbd.exe       | pack200.exe   |
|                 | -                 |                        |                |                                                              |                             |                  | <b>—</b>       |               |
| packager.exe    | policytool.exe    | rmic.exe               | rmid.exe       | rmiregistry.exe                                              | schemagen.exe               | serialver.exe    | servertool.exe | tnameserv.exe |
|                 |                   |                        |                |                                                              |                             |                  |                |               |
| unpack200.exe   | لسسا<br>wsgen.exe | لىسسىا<br>wsimport.exe | xjc.exe        |                                                              |                             |                  |                |               |
|                 |                   |                        |                |                                                              |                             |                  |                |               |
| <u> </u>        |                   |                        |                |                                                              |                             |                  |                |               |

8. Faîtes un clique droit sur le **Poste de travail**, puis clique gauche sur **Propriétés**.

9. Dans la fenêtre qui s'ouvre, cliquez sur l'onglet **Avancé**, puis sur le bouton **Variables d'environnement** situé en bas de la fenêtre.

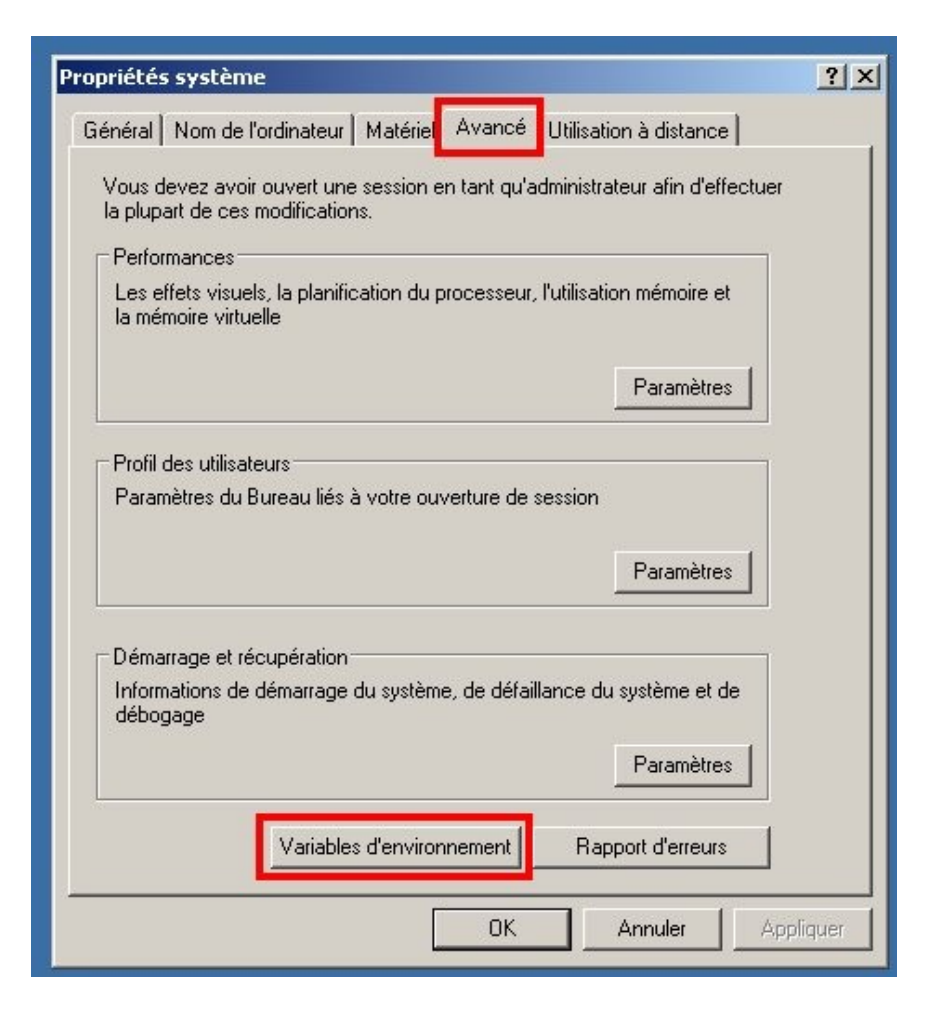

10. Dans la liste située dans la moitié supérieure de la fenêtre qui vient d'apparaître, vérifiez si le mot **Path** apparait. Si oui, passez à l'<u>étape 12</u>. Sinon, passez à l'<u>étape 11</u>.

| Variable                                                                                               | Valeur                                                                                                    |
|----------------------------------------------------------------------------------------------------|----------------------------------------------------------------------------------------------------|
| Path<br>TEMP<br>TMP                                                                                    | C:\Program Files\GIMP-2.0\bin;C:\Progr<br>C:\Documents and Settings\chaussaj\Lo<br>C:\Documents and Settings\chaussaj\Lo                                                   |
|                                                                                                    | Nouveau Modifier Supprimer                                                                                                    |
|                                                                                                    |                                                                                                    |
| ariables système –                                                                                     | Valeur                                                                                                    |
| ariables système –<br>Variable<br>BISTRO GLOBA                                                         | Valeur<br>C:\Program Files\Intel\YTune\CGGlbCache                                                                                                    |
| ariables système –<br>Variable<br>BISTRO_GLOBA<br>ComSpec<br>DEFLOGDIR<br>EMC_AUTOPLAY<br>FP_NO_HOST_C | Valeur<br>C:\Program Files\Intel\VTune\CGGlbCache<br>C:\WINDOWS\system32\cmd.exe<br>C:\Documents and Settings\All Users\Ap<br>C:\Program Files\Fichiers communs\Roxi<br>NO |

INF 120 - JAVA (TP1)

11. Cliquez sur le bouton **Nouveau**. Dans la fenêtre qui apparait, dans le champ **Nom de la variable**, entrez le mot **Path**. Puis, dans le champ **Valeur de la variable**, entrez le chemin précédemment noté (dans l'exemple, C:\Program Files\Java\jdk1.6.0\_21\bin). Validez en appuyant sur **OK**. Fermez toutes les fenêtres précédemment ouvertes en appuyant sur **OK**, et passez à l'<u>étape 13</u>.

| Nom de la variable :    | Path                                  |
|-------------------------|---------------------------------------|
| Valeur de la variable : | C:\Program Files\Java\jdk1.6.0_21\bin |
|                         | OK Annuler                            |

12. Cliquez, dans la liste, sur le mot **Path** et cliquez sur le bouton Modifier. Placez-vous à la fin du champ **Valeur de la variable**, et <u>ajoutez un point virgule</u>, puis le chemin précédemment noté (ici, C:\Program Files\Java\jdk1.6.0\_21\bin). Validez en appuyant sur **OK**. Fermez toutes les fenêtres précédemment ouvertes en appuyant sur **OK**, et passez à l'<u>étape 13</u>.

| Modifier la variable u  | tilisateur ? 🗙                             |
|-------------------------|--------------------------------------------|
| Nom de la variable :    | Path                                       |
| Valeur de la variable : | bi ;;C:\Program Files\Java\jdk1.6.0_21\bin |
|                         | OK Annuler                                 |

13. Recommencez les étapes 1 à 4. Cette fois-ci, si à la fin de l'étape 4 vous obtenez toujours le message "*javac n'est pas reconnu en tant que commande interne*", appelez le responsable du TP.

#### 2 PREMIER PROGRAMME EN JAVA

1. Créez un nouveau dossier de travail (un conseil : créez un dossier par matière, puis un sous-dossier par TP, puis un sous-sous-dossier par exercice).

2. Faîtes un clique droit en plein milieu de ce dossier, puis sélectionnez **Nouveau**, **Document texte**. Le fichier doit s'appeler **Main.java**.

| 🗁 C:\tmp\TP Java                                                                                                    |                                                                                                    |        |
|----------------------------------------------------------------------------------------------------|----------------------------------------------------------------------------------------------------|--------|
| Fichier Edition Affichage Outils ?                                                                                                    |                                                                                                    | 2      |
| 🔇 Précédente 👻 🕥 🖌 🏂 🔎 Rechercher 🜾                                                                                                    | bossiers 🕼 🎲 🗙 🍤 🛄 -                                                                                                    |        |
| Adresse 🗁 C:\tmp\TP Java                                                                                                    |                                                                                                    | 💌 ラ ок |
| Affichage →<br>Réorganiser les icônes par →<br>Actualiser<br>Coller<br>Coller le raccourci<br>Annuler Supprimer Ctrl+Z<br>Nouveau →<br>Propriétés | Dossier         a       Raccourci         Accourci       Microsoft Office Access 2007 Base de données         Porte-documents       Image bitmap         Document Microsoft Office Word       Document Microsoft Office Word         Dessin OpenDocument       Présentation OpenDocument         Classeur OpenDocument       Classeur OpenDocument         Eleventation Microsoft Office PowerPoint       scilab-5.2.2 Application (.sce)         scilab-5.2.2 Application (.sci)       AtlTraceTool Trace Settings File         Document texte       VLC media file (.wav)         VLC media file (.wav)       VLC media file (.wav)         Dossier compressé       NLC media file (.wav) |        |
| Fruprieces                                                                                                    | 1                                                                                                    |        |
| 1                                                                                                    |                                                                                                    |        |

3. Faîtes un clique droit sur le fichier, puis **Ouvrir avec**, **Bloc-notes** (ou un autre éditeur de texte, mais bloc-notes est suffisant pour le moment), et recopiez-y le code suivant. Tout programme Java doit comporter le code suivant pour se lancer :

```
public class Main
{
    public static void main(String args[])
    {
    }
}
```

INF 120 - JAVA (TP1)

4. Tout le code de votre programme doit se situer entre les deux paires d'accolades du code précédent. Écrivez un programme qui affiche à l'écran la phrase "*Hello World*" (sans les guillemets).

| 📕 Main.java - Bloc-notes               | - U × |
|----------------------------------------|-------|
| Fichier Edition Format Affichage ?     |       |
| public class Main                      |       |
| public static void main(String args[]) |       |
|                                        |       |
| }                                      |       |
|                                        |       |
|                                        |       |
|                                        |       |
|                                        |       |
|                                        |       |
|                                        |       |
|                                        |       |
|                                        | V     |
| <u> </u>                               | ► //. |

5. Il va falloir compiler votre code afin d'en faire un programme exécutable par la machine virtuelle Java. Pour cela, il faut faire s'exécuter le programme javac sur votre fichier texte. Ce dernier lira le programme écrit dans le fichier texte, et tentera d'en faire un exécutable java. Faîtes un clique droit en plein milieu de ce dossier, puis sélectionnez **Nouveau**, **Raccourci**.

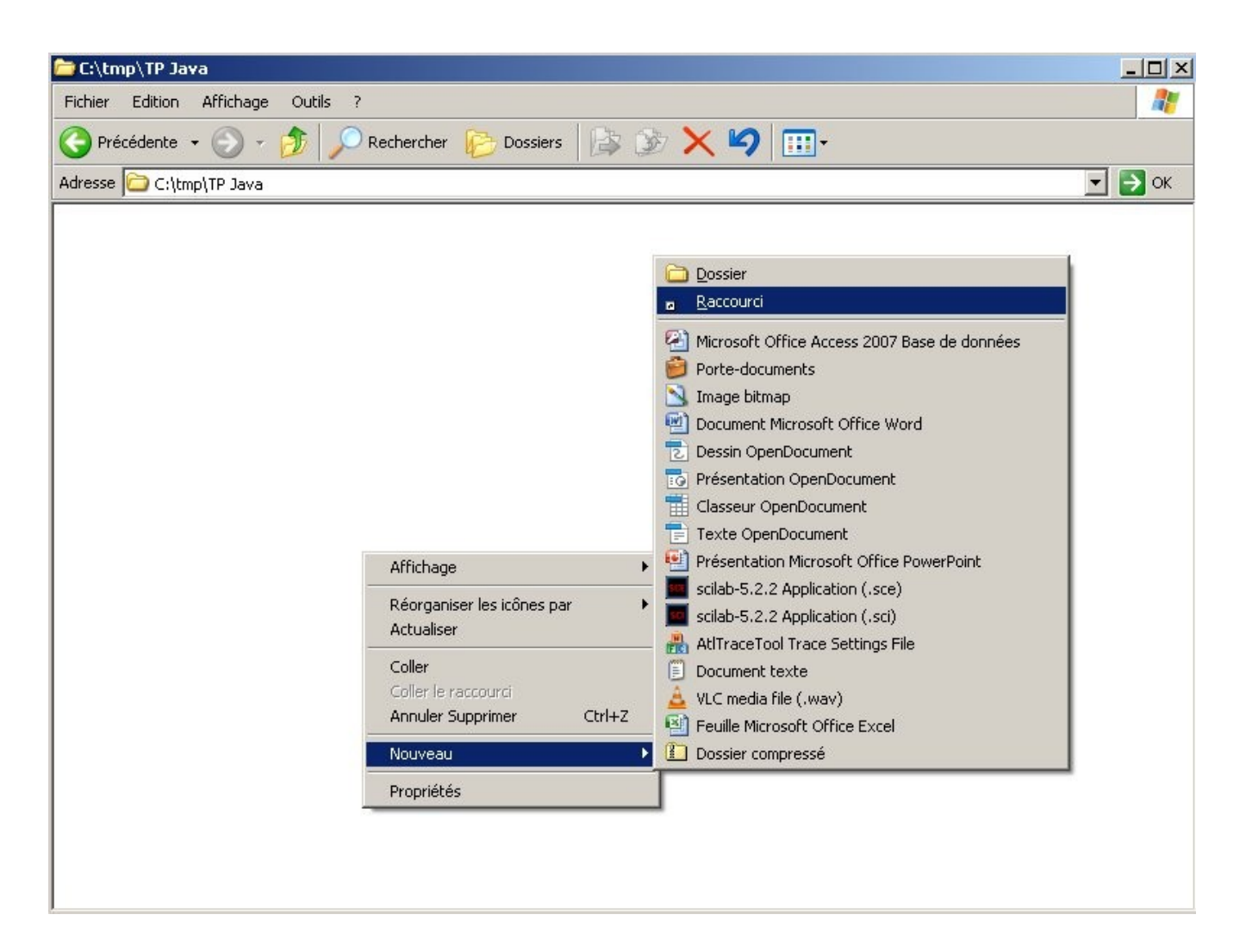

6. Dans la fenêtre qui s'ouvre, écrivez **cmd** dans le champ, puis cliquez sur **Suivant**.

7. Dans le nouveau champ, effacez **cmd.exe** et écrivez **Invite** à la place. Enfin, cliquez sur **Terminer**.

8. Si vous double cliquez sur **Invite**, l'invite de commande se lance, mais le dossier courant n'est pas celui où sont rangés vos fichiers Java. On va remédier à cela ; fermez l'invite de commande.

9. Copiez le chemin complet de votre dossier de travail (le chemin apparait dans la barre d'adresse du dossier).

| 🗁 C:\tmp\TP Java                                           |          |
|------------------------------------------------------------|----------|
| Fichier Edition Affichage Outils ?                         | <b>.</b> |
| 😋 Précédente 👻 🕥 - 🏂 🔎 Rechercher 🌔 Dossiers 🛛 🎼 🦙 🗙 🍫 📰 - |          |
| Adres: e C:\tmp\TP Java                                    | 💌 🄁 ок   |
|                                                            |          |
| Invit                                                      |          |
|                                                            |          |
|                                                            |          |
|                                                            |          |
|                                                            |          |
|                                                            |          |
|                                                            |          |
|                                                            |          |
|                                                            |          |
|                                                            |          |
|                                                            |          |
|                                                            |          |
|                                                            |          |
|                                                            |          |
|                                                            |          |
|                                                            |          |
|                                                            |          |

10. Faîtes un clique droit sur l'icône **Invite**, puis cliquez sur **Propriétés**. Dans la fenêtre qui s'ouvre, remplacez ce qui est écrit dans le champ **Démarrer dans** par le chemin de votre dossier de travail (précédemment copié).

| Propriétés de I          | nvit 🤶 🕺                                                                      |
|--------------------------|-------------------------------------------------------------------------------|
| Général Raco             | courci   Options   Police   Disposition   Couleurs   Compatibilité   Sécurité |
|                          | nvit                                                                          |
| Type de cible :          | Application                                                                   |
| Emplacement :            | system32                                                                      |
| Cible :                  | %windir%\system32\cmd.exe                                                     |
| Démarrer dans            | C:\tmp\TP Java                                                                |
| Touche de<br>raccourci : | Aucun                                                                         |
| Exécuter :               | Fenêtre normale                                                               |
| Commentaire :            |                                                                               |
| Rechercher               | a cible Changer d'icône Avancé                                                |
|                          |                                                                               |
|                          |                                                                               |
|                          |                                                                               |
|                          | OK Annuler Appliquer                                                          |

11. Validez avec **OK**. Si vous double cliquez sur l'icône **Invite**, l'invite de commande devrait démarrer dans votre dossier de travail.

12. Tapez **javac Main.java**. Si aucun message n'apparait, vous devriez voir un fichier **Main.class** apparaître dans votre dossier de travail. Si ce n'est pas le cas, un message d'erreur a dû s'afficher: essayez de comprendre le message pour trouver où est l'erreur dans votre programme. Appelez l'intervenant de TP si vous restez bloqué.

13. Tapez **java Main** pour exécuter votre programme. Si tout va bien, le message "*Hello World*" doit s'afficher (bravo, vous venez de faire votre premier programme Java). Sinon, il y a un problème avec votre programme. Si le message "*Exception in thread "main" java.lang.NoSuchMethodError: main*" apparait, vous n'avez probablement pas recopié à la majuscule près le code donné à l'<u>étape 3</u>. Appelez l'intervenant de TP si vous restez bloqué.

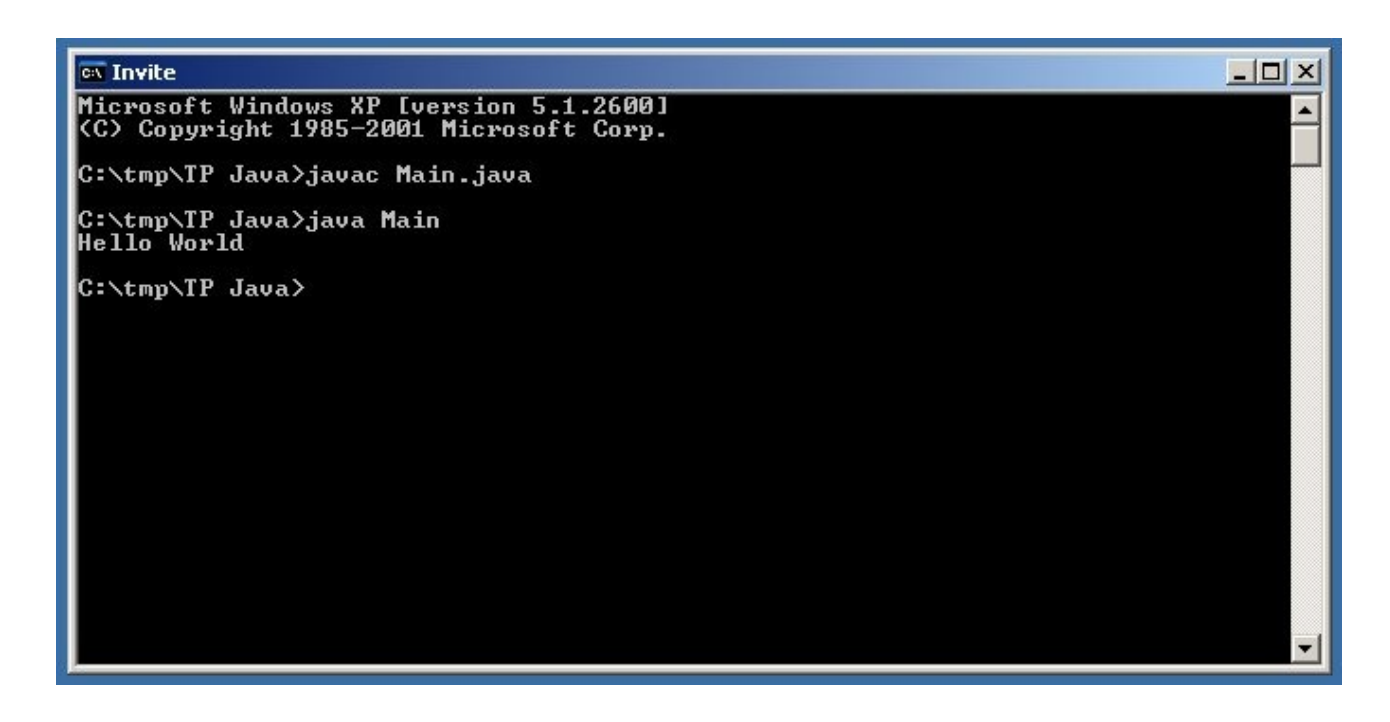

# 3 PETITE SÉRIE DE TESTS

Que va afficher le programme suivant ?

```
int a,b,c;
boolean resultat;
a=3;
b=3;
c=4;
resultat = (a>b);
System.out.println(resultat);
resultat = (a!=c);
System.out.println(resultat);
System.out.println((a != c));
System.out.println((a >= b));
System.out.println(!(a < c));</pre>
```

Écrivez et exécutez ce programme. Les résultats sont-ils conformes à vos attentes ?

### 4 UN PREMIER IF/ELSE

Complétez et exécutez ce programme

```
int a,b;
a=
b=
if(a>b)
{
    System.out.println(« a est plus grand que b »);
}
else
{
    System.out.println();
}
```

Faîtes un programme qui permet d'afficher si a est égal à b, si a est plus petit ou si a est plus grand que b.

## 5 LE PROGRAMME MYSTÈRE

Qu'est sensé faire le programme suivant ? Le corriger si nécessaire.

```
int a,b;
double m;
a=4;
b=7;
m=(a+b)/2;
System.out.println(m);
```